### 収録資料c-2 事前収録+板書 ⇒ MP4

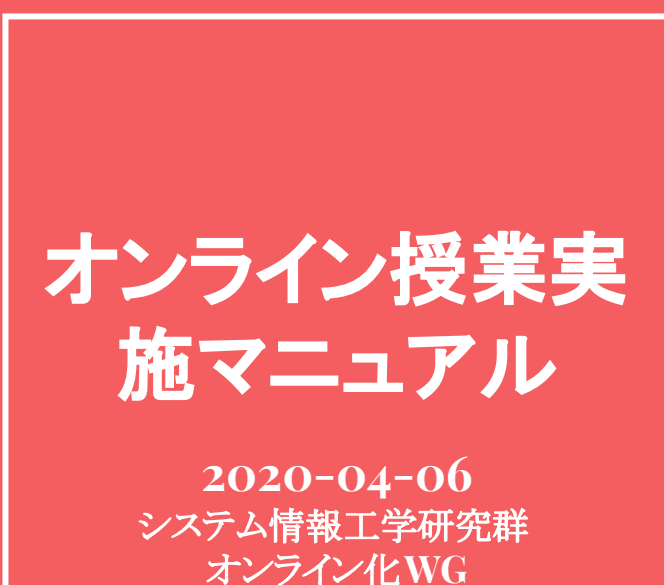

オンライン化WG 海老原, 亀田(能), 川口, 蜂須, 河合

#### 【注意】原則的に、<u>マニュアルc-1</u>の手法を利用してください. ここで説明する手法は、収録可能教室数に制約があるため、 板書が不可欠か、PC利用に慣れていない教員を優先します

収録資料c-2 极量が 事前収録+板書  $\Rightarrow$  MP4

## 手順概要

(1) 収録準備

①収録などを行う教室の確保・予約②収録申込用紙提出(学群/大学院教務)

(2) 収録

通常通りに黒板を用いた授業を実施(収録は自動開始・終了)

(3) 収録ビデオの回収(翌日以降) manabalに保存されたビデオ(mp4)をダウンロード  $\Rightarrow$  <u>マニュアルAへ</u>

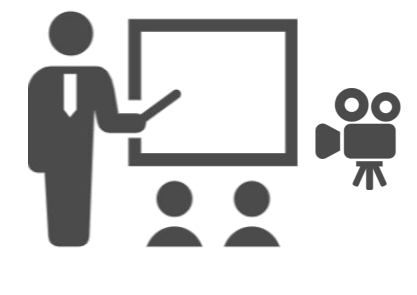

授業ビデオ収録

#### 【注意】原則的に、マニュアルc-1の手法を利用してください. ここで説明する手法は、収録可能教室数に制約があるため、 板書が不可欠か、PC利用に慣れていない教員を優先します

収録資料c-2 极量 事前収録+板書  $\Rightarrow$  MP<sub>4</sub>

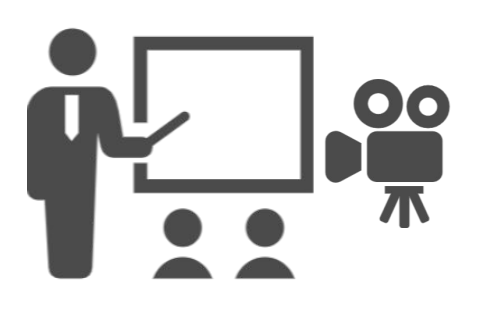

## (1) 収録準備

 

 切録等を行う教室の確保・予約(大学院教務) 収録可能教室: 3A204 (315名), 3A402 (202名), 3B302 (90名), 3B303 (90名), 3B402 (126名), 3L201 (120名) , 3L202 (100名)

# 授業ビデオ収録

② 収録申込用紙提出(大学院教務)

【遠隔講義・自動収録システム [講義収録] 申し込み用紙】 記入例

#### 【注意】原則的に、マニュアルc-1の手法を利用してください. ここで説明する手法は、収録可能教室数に制約があるため、 板書が不可欠か、PC利用に慣れていない教員を優先します

収録資料c-2 极量 事前収録+板書  $\Rightarrow$  MP<sub>4</sub>

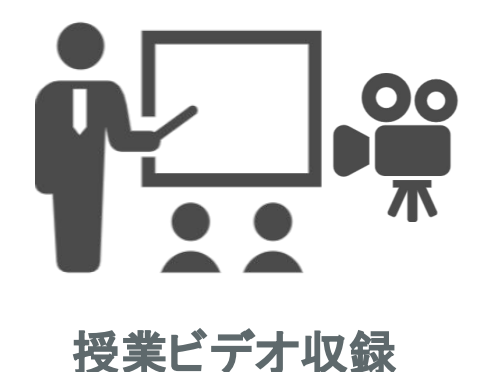

(2) 収録

通常通りに授業を開催(収録は自動開始・終了)

【注意事項】

- ワイヤレスマイク(ハンドマイク or ピンマイク)が備え付けてある教室では、それらから入力された音声のみが収録される(<u>地声は収録されな</u>い).
- 収録に必要な装置は、電源のオン・オフが自動で行われる.ただし、教室に備え付けのプロジェクタについては、教員が電源をON/OFFする必要 がある.

これだけでmanabaにビデオは掲載されますが、スマートフォンで視聴できません. 以降、スマホ対策(外部ビデオサーバに載せる方法)を説明します.

#### 【注意】原則的に, <u>マニュアルc-1</u>の手法を利用してください. ここで説明する手法は, 収録可能教室数に制約があるため, 板書が不可欠か, PC利用に慣れていない教員を優先します

事前収録+板書⇒MP4

収録資料c-2

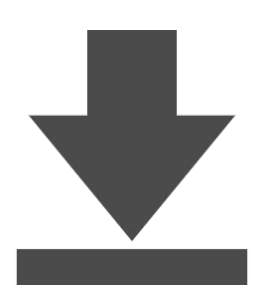

収録ビデオの回収

(3) 収録ビデオダウンロード(収録翌日以降) ①manabalにアクセスし, 担当授業コースを押す

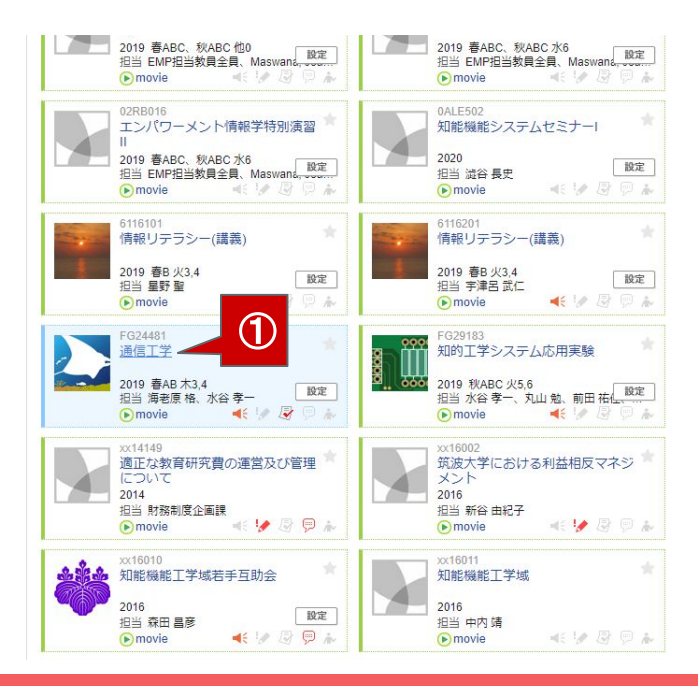

#### 【注意】原則的に, マニュアルc-1の手法を利用してください. ここで説明する手法は, 収録可能教室数に制約があるため, 板書が不可欠か, PC利用に慣れていない教員を優先します

収録資料c-2 极量か 事前収録+板書 ⇒ MP4

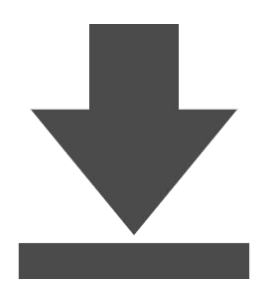

収録ビデオの回収

(3) 収録ビデオダウンロード(収録翌日以降)②右上の「movie」を押す

| 筑波大                      | 、学<br>FTsukuba |       |      |        | ※自己登録許可期間中 2020-04-10 (Fri)<br>海老原格   設定   ログアウト |                 |                                                                                       |  |
|--------------------------|----------------|-------|------|--------|--------------------------------------------------|-----------------|---------------------------------------------------------------------------------------|--|
| 🛓 マイページ                  | A              | 1-2   |      |        |                                                  | Q. 検            | の<br>メモー覧 English                                                                     |  |
| xx16027<br>遠隔講義・自動収録システム |                |       |      |        | € movie                                          |                 | x員: 教育クラウド室<br>2016                                                                   |  |
|                          | 小テスト           | アンケート | レポート | プロジェクト | 成 績                                              | <b>9</b> 00 揭示机 | ā 🔲 コースコンテンツ                                                                          |  |
| < <u>∧</u> ⊐−⊼⊐          | ニース            |       |      |        | 🏓 スレッド (重                                        | ▶ 個別指:<br>E新順)  | 導(コレクション)<br><br><br><br><br><br><br><br><br><br><br><br><br><br><br><br><br><br><br> |  |
| < <u>∧</u> ⊐−⊼⊒          |                |       |      |        | アレッド (現                                          | ★ 個別指:          | 導(コレクション)                                                                             |  |
|                          |                |       |      |        |                                                  |                 | > スレッド一覧                                                                              |  |
|                          |                |       |      |        |                                                  |                 |                                                                                       |  |
|                          |                |       |      |        |                                                  |                 |                                                                                       |  |

#### 【注意】原則的に、マニュアルc-1の手法を利用してください. ここで説明する手法は、収録可能教室数に制約があるため、 板書が不可欠か、PC利用に慣れていない教員を優先します

事前収録+板書⇒MP4

収録資料c-2

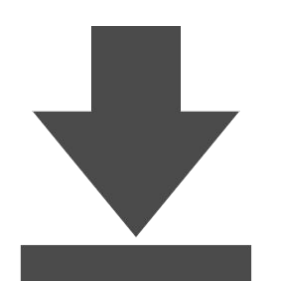

収録ビデオの回収

(3) 収録ビデオダウンロード(収録翌日以降)
 ③「コンテンツ情報の編集」を押す
 ④「ダウンロード」を押す

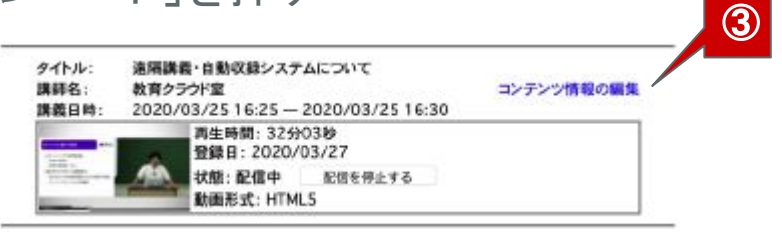

| 動画視聴可能 | ユーザの表示           | コンテンツ制                              |        | 4        |      |  |  |
|--------|------------------|-------------------------------------|--------|----------|------|--|--|
| タイトル   |                  | 遠隔講義・自動収録システムについて                   |        |          |      |  |  |
| 講師名    |                  | 教育クラウド室                             |        |          |      |  |  |
| 請義日時   |                  | 2020/03/25 16:25 - 2020/03/25 16:30 |        |          |      |  |  |
| _      |                  |                                     |        |          |      |  |  |
|        | 20200325162459_3 | 院波大学_1C棟_306.zi                     | ダウンロード | 利除       | 配信转始 |  |  |
| 線画ナータ  | 選択 ファイル          | が重択されていません。                         | アップロード | <u> </u> |      |  |  |
| 展る     |                  |                                     |        |          |      |  |  |

【注意】原則的に, <u>マニュアルc-1</u>の手法を利用してください. ここで説明する手法は, 収録可能教室数に制約があるため, 板書が不可欠か, PC利用に慣れていない教員を優先します

事前収録+板書⇒MP4

収録資料c-2

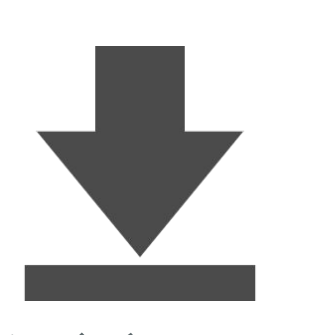

(3) 収録ビデオダウンロード(収録翌日以降) ⑤ダウンロードされたzipファイルを解凍すると, 収録ビデオを回収することが出来る.

## 収録ビデオの回収

回収したビデオを外部ビデオサーバに載せる方法は マニュアルAをご参照ください